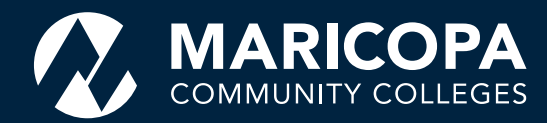

# Student Reference Guide

How to order an official transcript

7/24/2019

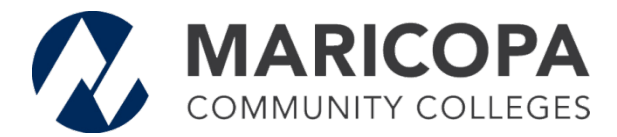

## Student Reference Guide: How to Order an Official Transcript

#### **Overview of the Steps:**

The following steps are reviewed in this document:

- Access the order form through your Student Center, MyInfo, or directly at the Credentials Solutions order site (may also be referred to as: TranscriptsPlus, and/or e-ScripSafe)
- Enter all necessary personal information on the order form
- Review final order information
- Pay for the order
- Receiving Order Confirmation and additional follow-up communications

| How to access the order form via Student Center                        | . 2 |
|------------------------------------------------------------------------|-----|
| How to access the order form via MyInfo                                | . 4 |
| How to access the order form directly at Credentials Solutions website | . 5 |
| How to complete the order form                                         | .7  |

#### Before you begin ...

- There is a \$5 fee for each Official Transcript.
- Transcripts will **NOT** be issued for any students with a financial hold on their account. If you have a hold on your account currently, please contact your primary college to resolve the issue prior to submitting your official transcript request.
- If your legal name, address, telephone, or email contact information has changed, please be sure to update your account with your primary Maricopa College before ordering your transcript to ensure the most up to date information is reflected in your records.
- Official transcript requests will NOT be held for final grades, degrees, and/or certificates to post to the students' record; review your records to ensure they are complete prior to submitting your request.
   \*NOTE: <u>NO REFUNDS</u> will be given for students who mistakenly order their transcript prior to their records being updated and complete.
- Maricopa Community Colleges have a combined transcript report, meaning that coursework from any
  of the 10-colleges you have attended will appear on the same official transcript; there is no need to
  order multiple transcripts from each of the Maricopa Colleges you have attended.
   \*NOTE: NO REFUNDS will be given for students who mistakenly ordered multiple transcripts due to attending
  multiple Maricopa Colleges.
- If you prefer to submit your transcript request over the telephone with a live operator, there is an additional surcharge. (The student is responsible for the additional cost associated.)

If you have trouble using the order form, have a question about an order you are trying to place, or a question about an order you have previously placed, please contact 1-847-716-3005 for assistance.

#### Online Request - Log in through Student Center

You may access the Official Transcript Request form by:

1. Logging into your <u>Online Student Center</u> using your **MEID** and **Password**.

| Z | MARICOPA       Student Information         COMMUNITY COLLEGES       System (SIS) |  |  |  |
|---|----------------------------------------------------------------------------------|--|--|--|
|   | MEID                                                                             |  |  |  |
|   | ABC4321234                                                                       |  |  |  |
|   | Password                                                                         |  |  |  |
|   |                                                                                  |  |  |  |
|   | Sign In                                                                          |  |  |  |
|   | Enable Accessibility Mode                                                        |  |  |  |
|   | Forgot your MEID?                                                                |  |  |  |
|   | Forgot your password?                                                            |  |  |  |

2. Under Academics, choose Transcript Request from the dropdown list, and click >>.

| Favorites 🔻 Main Menu 💌                                                                                                    | Student Center                                                                                                    |                                                    |
|----------------------------------------------------------------------------------------------------|----------------------------------------------------------------------------------------------------|----------------------------------------------------|
|                                                                                                    | <b>PPA</b><br>LEGES                                                                                                    |                                                    |
| Student Cen                                                                                                    | ter                                                                                                    | Help                                               |
|                                                                                                    |                                                                                                    | Ŧ                                                  |
| St<br>Message<br>Center (1 uni                                                                                                    | udent Communication Center<br>Official<br>Student Email                                                                                                    | SEARCH FOR CLASSES                                 |
| Academics Enrollment Academic Planner                                                                                                    | (i) You are not enrolled in classes.                                                                                                    | State/Program Eligibility<br>details               |
| Advising Notes<br>Degree Progress Report<br>Edit a Class<br>Learning Management System<br>Supp Classus<br>Transcript Repuest<br>Transcript Repuest<br>Transcript Report | enrollment shopping cart ▶                                                                                                    | ▼ To Do List<br>Initial Advising Session<br>more ▶ |
| other academic  v ())                                                                                                    | The above schedule displays only your most current<br>term. If you have enrolled in multiple terms use the My<br>Chers Schedule link above to vision (butter terms. | Enrollment Dates     Open Enrollment Dates         |

3. On the Transcript Request page, choose Official Transcript from the dropdown list.

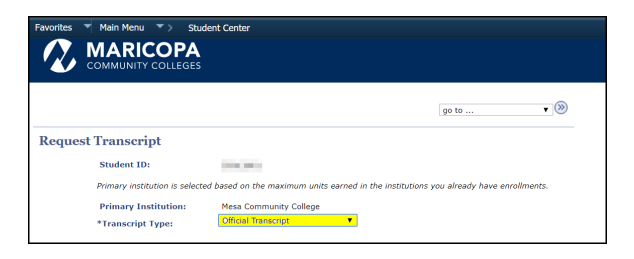

\*Read the information on the page carefully before proceeding with your request.

4. Click the yellow bar labeled Transfer to Transcript Request Service to access the order form.

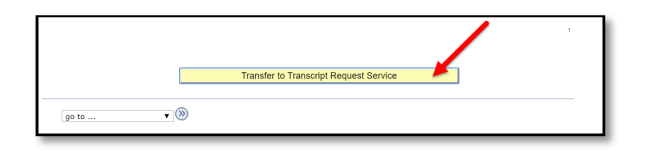

5. You will be redirected to the Credentials Solutions site for Transcript Ordering Services. Be sure to read introductory "Information from Maricopa County Community College District" before beginning your order. Click on **Begin Order** bar to continue.

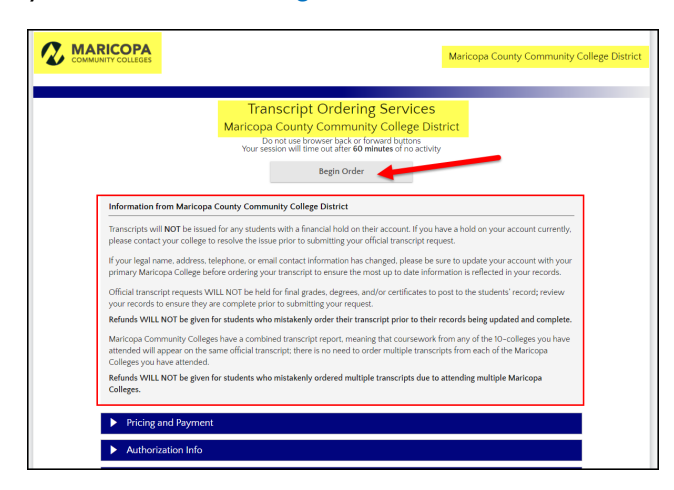

Continue to **page 7** of this Reference Guide to review information on how to complete the order form.

## Online Request – Log in through MyInfo Page

You may access the Official Transcript Request form by:

1. Logging into <u>myinfo.maricopa.edu</u>, with your **MEID** and **Password**.

|                                         | MyInfo                          |
|-----------------------------------------|---------------------------------|
| MEID*                                   |                                 |
| ABC4321234                              |                                 |
| Password*                               |                                 |
| protected by reCAPTCHA<br>Privacy-Terms |                                 |
| Login                                   |                                 |
| Not a current student?                  | Forgot MEID?   Forgot password? |
|                                         |                                 |

2. If there is a "hold" on your account, there will be a message at the top of the page notifying you of the hold and the Official Transcripts button will be disabled. To view your hold information, click on the Found Holds link for more information. If you need additional assistance, contact the Admissions, Records, and Registration office at your college.

|                                                 | MyInfo          |   |  |
|-------------------------------------------------|-----------------|---|--|
| Found Holds<br>You have <u>1 hold</u> on your a | ccount.         | × |  |
| Hello, what would y                             | ou like to see? |   |  |
|                                                 |                 |   |  |

3. The Transcripts page in **MyInfo** will let you view your Unofficial Transcript and request your Official Transcript.

| MARICOPA MyInfo                    | 1.          |
|------------------------------------|-------------|
| Hello, what would you like to see? |             |
| 🗮 Schedule                         | \$ Finances |
| 🔊 Grades                           | • Holds     |
| i≣ To-dos                          | Transcripts |

|                          | nfo                            |             | 1.         |
|--------------------------|--------------------------------|-------------|------------|
| Transcripts              |                                |             |            |
|                          | Select Unofficial Transcript - |             | Official   |
| Unofficial Transcr       | ipt - Credit                   |             | Transcript |
| Degrees Awarded          |                                |             |            |
| Institution              | Degree Description             | Confer Date |            |
| Mesa Community College   | Associate in General Studies   | 1/29/2016   |            |
| Class Details            |                                |             |            |
| > Mesa Community College |                                |             |            |

- 4. You may print your Unofficial Transcript or when you click on Official Transcript info button, you will see a message informing you of the redirect. Click **OK**.
- 5. You will be redirected to the Credentials Solutions site for Transcript Ordering Services. Be sure to read introductory "Information from Maricopa County Community College District" before beginning your order.

| Ti<br>Marico                                                                                                    | ranscript Ordering Services                                                                                                    |
|----------------------------------------------------------------------------------------------------|----------------------------------------------------------------------------------------------------|
| You                                                                                                    | Dance under Standing Standing |
| Information from Maricopa County Cor                                                                                 | mmunity College District                                                                                                    |
| Transcripts will <b>NOT</b> be issued for any stu-<br>please contact your college to resolve the                     | dents with a financial hold on their account. If you have a hold on your account currently,<br>issue prior to submitting your official transcript request.                                                                                                    |
| If your legal name, address, telephone, or<br>primary Maricopa College before ordering                               | email contact information has changed, please be sure to update your account with your<br>your transcript to ensure the most up to date information is reflected in your records.                                                                                                    |
| Official transcript requests WILL NOT be I<br>your records to ensure they are complete                               | held for final grades, degrees, and/or certificates to post to the students' record; review prior to submitting your request.                                                                                                    |
| Refunds WILL NOT be given for students                                                                               | who mistakenly order their transcript prior to their records being updated and complete.                                                                                                    |
| Maricopa Community Colleges have a cor<br>attended will appear on the same official t<br>Colleges you have attended. | nbined transcript report, meaning that coursework from any of the 10-colleges you have<br>transcript; there is no need to order multiple transcripts from each of the Maricopa                                                                                                    |
| Refunds WILL NOT be given for students<br>Colleges.                                                                  | who mistakenly ordered multiple transcripts due to attending multiple Maricopa                                                                                                    |
| <ul> <li>Pricing and Payment</li> </ul>                                                                              |                                                                                                    |
| Authorization Info                                                                                                   |                                                                                                    |

Continue to **page 7** of this Reference Guide to review information on how to complete the order form.

## **Online Request Bypassing Student Center**

Official Transcripts for students of Maricopa Community Colleges may be ordered online directly through our partner, Credentials Solutions, LLC. Using the link below will not require you to sign-in to your <u>Student</u> <u>Center</u> or <u>myinfo.maricopa.edu</u> page, however you will still be required to provide your **Student ID**, **SSN**, or **MEID**.

1. Click on the **Credentials Solutions** icon to get started:

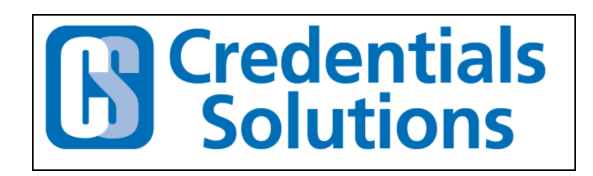

2. Transcript Ordering Services page will appear. Be sure to read introductory "Information from Maricopa County Community College District" before beginning your order.

| ITY COLLEGES                                                                                                    | Maricopa County Community C                                                                            |
|----------------------------------------------------------------------------------------------------|----------------------------------------------------------------------------------------------------|
| Transcript Ordering Ser<br>Maricopa County Community Col<br>Do not use browser back of forward b<br>Your session will time out after 60 minutes<br>Begin Order                                       | rvices<br>llege District<br>of no activity                                                             |
| Information from Maricopa County Community College District                                                                                                    |                                                                                                    |
| Transcripts will <b>NOT</b> be issued for any students with a financial hold on their accor<br>please contact your college to resolve the issue prior to submitting your official tra                | unt. If you have a hold on your account currently, anscript request.                                   |
| If your legal name, address, telephone, or email contact information has changed,<br>primary Maricopa College before ordering your transcript to ensure the most up to                               | , please be sure to update your account with your<br>to date information is reflected in your records. |
| Official transcript requests WILL NOT be held for final grades, degrees, and/or cer<br>your records to ensure they are complete prior to submitting your request.                                    | rtificates to post to the students' record; review                                                     |
| Refunds WILL NOT be given for students who mistakenly order their transcript pr                                                                                                    | rior to their records being updated and complete.                                                      |
| Maricopa Community Colleges have a combined transcript report, meaning that c<br>attended will appear on the same official transcript; there is no need to order mult<br>Colleges you have attended. | coursework from any of the 10-colleges you have<br>tiple transcripts from each of the Maricopa         |
| Refunds WILL NOT be given for students who mistakenly ordered multiple transc<br>Colleges.                                                                                                    | ripts due to attending multiple Maricopa                                                               |
| Pricing and Payment                                                                                                    |                                                                                                    |
|                                                                                                    |                                                                                                    |

Continue to **page 7** of this Reference Guide to follow step-by-step information on how to complete the order form.

## How to Complete the Order Form

- A page for your Personal Information will appear. If you login to your Student Center or MyInfo before being re-directed to the order form, most of your Personal Information will be pre-populated. If you go directly to the Credentials Solutions site, you will be required to enter your personal information including one of the following:
  - a. MEID (3-5 letters, followed by 5-7 numbers), or
  - b. Student ID Number (8-digit number starting with a 3; for example: 30012345), or
  - c. Social Security Number (SSN)

<u>Note:</u> If you do not know your Student ID or MEID, please follow the link below for assistance in accessing your account and resetting your password (if necessary). <u>Support for Student Passwords & MEID's</u>

<u>Note</u>: If your legal name, address, telephone, or email contact information has changed, please be sure to update your account with your primary Maricopa College before ordering your transcript to ensure the most up to date information is reflected in your records.

| ci al a                                                                        |                                                                  |
|--------------------------------------------------------------------------------|------------------------------------------------------------------|
| Studen                                                                         | t timo Urder Uptions Kecipientis, Summary Payment                |
| Student Information                                                            |                                                                  |
| Information need to locate your re                                             | cords                                                            |
| It is required to<br>use at least MEID                                         | ABC4321234 Either MEID or Student ID Number can be entered here  |
| search fields Social Sec #                                                     |                                                                  |
| Attended From Year                                                             | 100 k Pequired                                                   |
| Attended To Year                                                               | Tacia Required                                                   |
| Birth Date                                                                     | Adducted TRequired                                               |
| Enter names as they exist in the scho<br>If you would like to update your mail | ol records<br>ing address please contact the Registrar's Office. |
| First Name                                                                     | Skippil Required                                                 |
| Middle Name                                                                    | Enter If you think it is on your school record                   |
| Last Name                                                                      | Complex Required                                                 |
| Suffix                                                                         | (optional) Jr, Sr, etc.                                          |
| Other Last Names                                                               | (optional)                                                       |

2. <u>Enter your Current Address</u>. If your current address has not been updated with Maricopa Colleges, please take time to update your information in your Student Center, or by contacting the Admissions, Records, and Registration Office of your college.

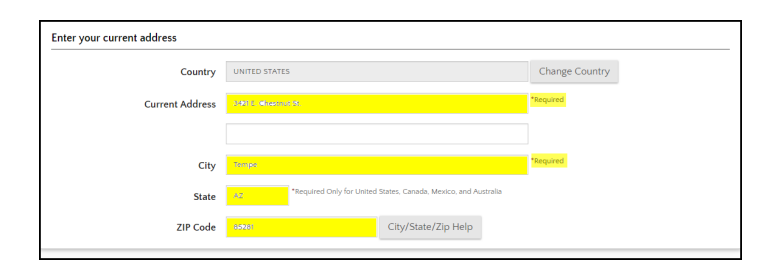

3. Enter your <u>Communication Information</u> (email address, telephone number, and optional cell phone number if you would like to receive updates via text message). Click Next.

| Email Information - Required to sen                                                                                                    | d order receipt and status updates                                                                                                    |                                                                     |  |
|----------------------------------------------------------------------------------------------------|----------------------------------------------------------------------------------------------------|---------------------------------------------------------------------|--|
| Email Address                                                                                                    | Alley Example Ognial Herin                                                                                                    | *Required                                                           |  |
| Verify Email                                                                                                    | Akey Example System in the System in the system of the System in the System in the Sys | *Required                                                           |  |
|                                                                                                    | To avoid problems, please be sure that mysupport@credentialssolutions.com is in your address book.                                                                                                    |                                                                     |  |
| Telephone Information                                                                                                    |                                                                                                    |                                                                     |  |
| Telephone Country                                                                                                    | UNITED STATES                                                                                                    | Select Country                                                      |  |
| Telephone #                                                                                                    | +80+731+8000 *Required                                                                                                    |                                                                     |  |
|                                                                                                    | U.S. numbers must be entered as: NNN-NNN-NN                                                                                                    | NN                                                                  |  |
|                                                                                                    | Enter N/A if no phone number is available                                                                                                    |                                                                     |  |
|                                                                                                    | enter to A in the priorie number is available                                                                                                    |                                                                     |  |
| Cell Phone Info <mark>- Optional (U.S. num</mark>                                                                                                    | bers only)                                                                                                    |                                                                     |  |
| <b>Cell Phone Info <mark>- Optional (U.S. num</mark><br/>To also be notified about order status v</b>                                                    | ibers only)                                                                                                    | our information below. Any message charges are your responsibility. |  |
| Cell Phone Info <mark>- Optional (U.S. num</mark><br>To also be notified about order status v<br>Cell Phone No.                                          | bers only) ta text messages to your cell phone, enter y 480-731-8000                                                                                                    | our information below. Any message charges are your responsibility. |  |
| Cell Phone Info - Optional (U.S. num<br>To also be notified about order status v<br>Cell Phone No.                                                       | bers from no proce names of visioner. bers only) is text messages to your cell phone, enter y 480-731-8000                                                                                                    | our information below. Any message charges are your responsibility. |  |
| Cell Phone Info <mark>- Optional (U.S. num</mark><br>To also be notified about order status v<br>Cell Phone No.<br>Verify Cell Phone No.                 | Lass: Advance         Advance         Advance           bers only                                                                                                    | our information below. Any message charges are your responsibility. |  |
| Cell Phone Info <mark>- Optional (U.S. num</mark><br>To also be notified about order status<br>Cell Phone No.<br>Verify Cell Phone No.                   | Labor. Unit if up product instruction.           bers only)           ita text. messages to your cell phone, enter y           it0-731-8000           it40-731-8000           US. Phones Only - Enter as NNII-NNIN.                                                                                                    | our information below. Any message charges are your responsibility. |  |
| Cell Phone Info <mark>- Optional (U.S. nun</mark><br>To also be notified about order status<br>Cell Phone No.<br>Verify Cell Phone No.<br>Cell Phone Co. | Labor Marginesis National Version           bers only)           4a text messages to your cell phone, enter y           400-731-8000           US Phones Only - Enter as NNN-NNN-NNNN           US Cellular                                                                                                    | our information below. Any message charges are your responsibility. |  |
| Cell Phone Info - Optional (U.S. num<br>To also be notified about order status<br>Cell Phone No.<br>Verify Cell Phone No.<br>Cell Phone Co.              | Line (with the purpose, termined in a status)           bers only)           480-731-6000           480-731-6000           US Phones Only - Enter as NAN-NAN-NANN           US Cellular                                                                                                    | our information below. Any message charges are your responsibility. |  |

4. Select your primary institution (college where you have completed the most number of credits). Click Next.

| Please choose a service for this order                                                                                                    |
|----------------------------------------------------------------------------------------------------|
| Regular Request (Official) – Deliver to recipient     S5:00 per copy     Allow 5 business days for processing time after receipt of authorization form.     Delivery time will be based upon selected delivery method. |
| Please select your primary institution - remember that you only need to request a transcript from ONE Markopa College and your official<br>transcript will contain coursework from the ENTIRE district.                |
| Chandler-Gilbert Community College                                                                                                    |
| Estrella Mountain Community College                                                                                                    |
| Clendale Community College                                                                                                    |
| CateWay Community College                                                                                                    |
| 0) Mesa Community College                                                                                                    |
| Phoenix College                                                                                                    |
| Paradise Valley Community College                                                                                                    |
| Rio Salado College                                                                                                    |
| Scottsdale Community College                                                                                                    |
| South Mountain Community College                                                                                                    |
| Previous Next                                                                                                    |

- 5. Next, there are five options for choosing a recipient.
  - A. Search Our Recipient Table
  - B. Myself
  - C. Select an Application Service
  - D. Direct Access Code Lookup
  - E. Enter Recipient Manually

Choose the method most appropriate for you, and continue to enter the recipient.

6. If using Search the Recipient Table, for example, first select the state.

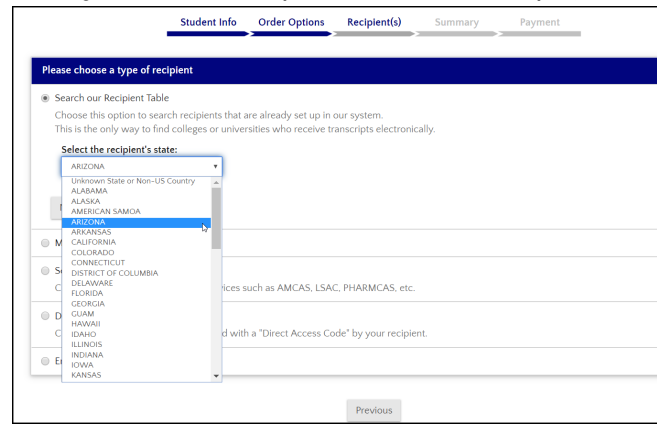

7. Enter the name, or a portion of the name, of the institution in the Search field.

| Searching for Recipient 1 in ARIZONA |                                           |  |  |  |  |  |  |
|--------------------------------------|-------------------------------------------|--|--|--|--|--|--|
| Search 😢                             | university<br>NORTHERN ARIZONA UNIVERSITY |  |  |  |  |  |  |
|                                      | OTTAWA UNIVERSITY ARIZONA                 |  |  |  |  |  |  |
|                                      | UNIVERSITY OF ADVANCING TECHNOLOGY        |  |  |  |  |  |  |
|                                      |                                           |  |  |  |  |  |  |
|                                      | UNIVERSITY OF PHOENIX-C                   |  |  |  |  |  |  |
|                                      |                                           |  |  |  |  |  |  |

8. Select the appropriate institution; the **Delivery Method** listed to the right of the institution will notify you of how the transcript will be delivered.

If there are multiple options for the institution, choose the <u>College/University Type</u> that you are submitting the transcript to. Otherwise, at the bottom of the page there is an option to enter the address manually if you do not see the appropriate recipient address.

**Note:** These methods are provided by the receiving institutions and are their preferred, and fastest, way of receiving your transcript.

| ddress                                                                                          | College/University Type | Delivery Method(s) |
|-------------------------------------------------------------------------------------------------|-------------------------|--------------------|
| DFFICE OF ADMISSIONS<br>UNIVERSITY OF ARIZONA<br>PO BOX 210073<br>TUCSON AZ 85721-0073          | Undergraduate           | Paper              |
| ADMINISTRATION 322<br>UNIVERSITY OF ARIZONA<br>PO BOX 210066<br>TUCSON AZ 85721-0066            | Graduate                | Paper              |
| REGISTRATION & TRANSCRIPTS<br>UNIVERSITY OF ARIZONA<br>PO BOX 210066<br>TUCSON AZ 85721-0066    | Undergraduate           | PDF                |
| COLLEGE OF NURSING ADMISSIONS<br>UNIVERSITY OF ARIZONA<br>PO BOX 210073<br>TUCSON AZ 85721-0073 | Undergraduate           | Paper              |

9. Next, depending on where the transcript is being sent, you may have the option choose the <u>Attachment</u> <u>Options for this Recipient</u> field. If there are attachments you need to include, please select the <u>Yes</u> button. When ready, checkmark I confirm this recipient, and click <u>Next</u>.

| Transcript Recipient 1                           |                                                    |                                                         |
|--------------------------------------------------|----------------------------------------------------|---------------------------------------------------------|
| Delivery Method PDF                              |                                                    |                                                         |
|                                                  |                                                    |                                                         |
| Recipient Information                            |                                                    |                                                         |
|                                                  |                                                    |                                                         |
| REGISTRA                                         | TION & TRANSCRIPTS                                 |                                                         |
| UNIVERSI                                         | ITY OF ARIZONA                                     |                                                         |
| TUCSON                                           | AZ 85721-0066                                      |                                                         |
| 520-621                                          | 3113                                               |                                                         |
| Attachment Options for this Recipient            |                                                    |                                                         |
| · · · · ·                                        |                                                    |                                                         |
| Some recipients require additional information   | pages ("Attachments") alongside your transcript.   |                                                         |
| Any transcript order with an Attachment is curr  | ently limited to a single recipient.               |                                                         |
| Are you providing an attachment?                 |                                                    |                                                         |
| , ac you providing an academicine                | 2                                                  |                                                         |
| No                                               | nmon) 🥝                                            |                                                         |
|                                                  |                                                    |                                                         |
| Recipient Confirmation                           |                                                    |                                                         |
| Although we make every effort to maintain curre  | nt Recipient Information in our database, it's you | r responsibility to ensure this information is correct. |
| Please verify the above and check the box to cor | ntinue.                                            |                                                         |
|                                                  |                                                    |                                                         |
| I confirm this recipient                         |                                                    |                                                         |
|                                                  |                                                    |                                                         |
|                                                  |                                                    |                                                         |
| Cancel This Recipient                            |                                                    | Next                                                    |

<u>Note</u>: Clicking the ? link will open <u>Attachment Help</u>. Instructions to include attachments will be provided after the order is submitted.

| Some recipients require additional | Attachment Help                                                          | de your transcript. |
|------------------------------------|--------------------------------------------------------------------------|---------------------|
| Any transcript order with an Attac | Instructions for providing your attachment will be given after the order | ent.                |
| Are you providing an attachment    | has been submitted.                                                      |                     |

10. Next, verify <u>Your Recipients</u>. On this page, you will be able to <u>Remove</u> or <u>Update</u> the recipient(s) you have chosen; you can also choose to <u>Add a Recipient</u>. When ready, <u>Continue to Order Summary</u>.

| Your Recipients                                      |              |                 |                                            |                  |
|------------------------------------------------------|--------------|-----------------|--------------------------------------------|------------------|
|                                                      | Quantity     | Delivery Method | Recipient                                  | Actions          |
| Recipient 1<br>Add Recipient<br>Enter additional rec | 1 Transcript | PDF             | UNIVERSITY OF ARIZONA<br>Undergraduate Adm | Remove<br>Update |
|                                                      |              |                 | Continue to Order Summary                  |                  |

11. Next, verify your <u>Student Information</u>, and the <u>Basic Order Information</u>. If any of the information is incorrect, use the <u>Edit</u> fields to correct anything necessary.

|                                                     | Student Info                                     | Order Options                       | Recipient(s)         | Summary Payr                           | nent                       |             |
|-----------------------------------------------------|--------------------------------------------------|-------------------------------------|----------------------|----------------------------------------|----------------------------|-------------|
| lease review and verify<br>re unable to update orde | all information is correcters once placed and/or | t before placing your<br>completed. | order. If any chang  | es are needed, click the <i>Edit</i> l | outton to update your info | rmation. We |
| Student Information                                 |                                                  |                                     |                      |                                        |                            | Edit        |
| Name:                                               | ABIGAIL EXAMPLE                                  |                                     |                      | MEID or Student ID:                    | ABC1234321                 |             |
| Address:                                            | 2323 W. 14TH ST                                  |                                     |                      | Birth Date:                            | 04/27/1999                 |             |
| Telephone #:                                        | 4807318928                                       |                                     |                      | Attended From Year:                    | 2018                       |             |
| Email Address:                                      | ranie.mott@domail.n                              | naricopa.edu                        |                      | Attended To Year:                      | 2019                       |             |
| Basic Order Informatio                              | n                                                |                                     |                      |                                        |                            | Edit        |
| Se                                                  | rvice Type: Regular                              | Request (Official) - I              | Deliver to recipient |                                        |                            |             |
| Type of                                             | Transcript: Mesa C                               | ommunity College                    |                      |                                        |                            |             |

 Verify <u>Your Recipient(s)</u> or Edit this field if necessary. Finally, review the <u>Summary of Charges</u> for Your Order. When ready, click Go to Payment.

Note: If necessary, you can cancel your order from this screen.

|                  | Quantity           | Delivery Method | Recipient                                  |        |
|------------------|--------------------|-----------------|--------------------------------------------|--------|
| Recipient 1      | 1 Transcript       | PDF             | UNIVERSITY OF ARIZONA<br>Undergraduate Adm |        |
| iummary of Char  | ges for Your Order |                 |                                            |        |
|                  | t Charges:         |                 |                                            | \$5.00 |
| School transcrip |                    |                 |                                            |        |
| Handling Charge  | s                  |                 |                                            | \$.00  |

 Step 1: Accept Agreement. You can click on the link for <u>Credentials Transaction Agreement</u> for more information. You may also read the <u>Refund Policy</u> on this page. When ready, check the field confirming you have read and agree to the terms.

|                                                                 | Student Info                                   | Order Options                                                            | Recipient(s)                                                                        | Summary                                                           | Payment                                           |                                    |
|-----------------------------------------------------------------|------------------------------------------------|--------------------------------------------------------------------------|-------------------------------------------------------------------------------------|-------------------------------------------------------------------|---------------------------------------------------|------------------------------------|
| CLICK TO VERIFY                                                 |                                                |                                                                          |                                                                                     |                                                                   |                                                   | Refresh                            |
| Step 1: Accept Agreer                                           | ment                                           |                                                                          |                                                                                     |                                                                   |                                                   |                                    |
| You are about to authorize for <b>\$5.00</b> . Please note that | a payment to <b>Crede</b><br>our merchant name | entials Solutions, LLC<br>e associated with thi<br>ad and agree to the t | C acting as agent fo<br>s charge on your st<br>terms in the Creden<br>Refund Policy | r Maricopa County<br>atement will be: CC<br>ntials Transaction Ag | Community College<br>DLLEGE TRANSCRIP<br>greement | District in this transaction<br>T. |
| Step 2: Payment Info                                            | rmation                                        |                                                                          |                                                                                     |                                                                   |                                                   |                                    |
| Previous                                                        |                                                |                                                                          |                                                                                     |                                                                   |                                                   | Refresh                            |

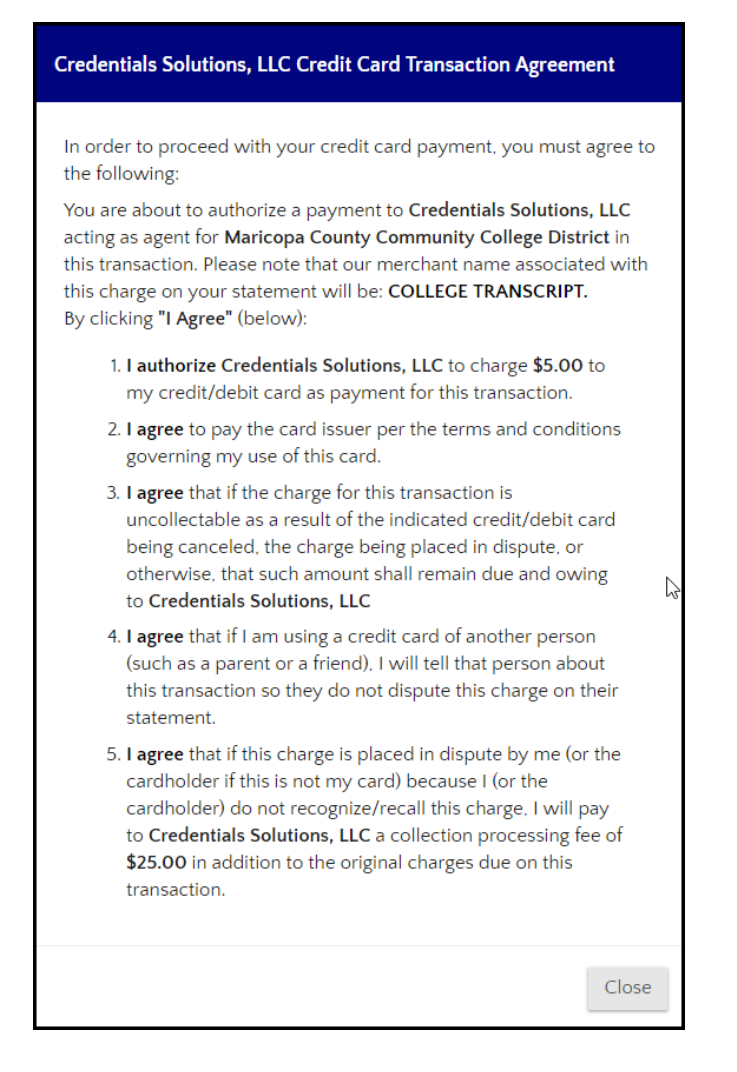

13. <u>Step 2: Payment Information</u>. Here, you can <u>Review Your Order</u>, and continue to enter your payment information.

Note: Debit cards, credit cards, and prepaid cards are accepted.

|                           | Student Info              | Order Options             | Recipient(s)           | Summary                  | Payment                     |                    |
|---------------------------|---------------------------|---------------------------|------------------------|--------------------------|-----------------------------|--------------------|
| McAfee<br>SECURE          |                           |                           |                        |                          |                             | Refresh            |
| CLICK TO VERIET           |                           |                           |                        |                          |                             |                    |
| Step 1: Accept Agree      | ment                      |                           |                        |                          |                             |                    |
| Step 2: Payment Info      | rmation                   |                           |                        |                          |                             |                    |
| Review You                | r Order                   |                           |                        |                          |                             |                    |
| Total Amount: U           | 5D <b>5.00</b>            |                           |                        |                          |                             |                    |
| Pay With Yo               | our Credit C              | ard                       |                        |                          |                             |                    |
| Credit Card Num           | ber                       |                           |                        |                          |                             |                    |
|                           |                           |                           | VI.                    | 5A 🎰 DECEMBER 📰          | 51                          |                    |
| Expiry Date (MM           | YY)                       |                           |                        |                          |                             |                    |
|                           |                           |                           |                        |                          |                             |                    |
| Security Code             |                           |                           |                        |                          |                             |                    |
|                           |                           |                           |                        |                          |                             |                    |
| CVV2 is the Visa term for | the 3-digit security code | on the back of the credit | card (Visa and MasterO | ard). For American Expre | ss, it is 4-digits and loci | ated on the front. |

14. Your information should show pre-populated in the cardholder information fields. If you need to edit these fields, you can do so on this page. When ready, click <u>Submit Payment</u>.

| Cardholder Name                             |                                                                                                    |
|---------------------------------------------|----------------------------------------------------------------------------------------------------|
|                                             |                                                                                                    |
| Address                                     |                                                                                                    |
| 2323 W. 14TH ST                             |                                                                                                    |
| City                                        |                                                                                                    |
| TEMPE                                       |                                                                                                    |
| State/Province                              |                                                                                                    |
| Arizona 🔹                                   |                                                                                                    |
| ZIP/Postal Code                             |                                                                                                    |
| 85281                                       |                                                                                                    |
| Country                                     |                                                                                                    |
| United States                               | <b>v</b>                                                                                               |
|                                             |                                                                                                    |
| Submit Payment                              |                                                                                                    |
| Your private information is secured using S | SL (Secure Sockets Layer), the leading security protocol on the Internet. Information is encrypted and |
| We respect your privacy. We will pass your  | name, address or e-mail address on only to the merchant.                                               |
|                                             | Secure Payment provided by First Data Corp                                                             |
|                                             |                                                                                                    |

15. You will see a page confirming <u>Order Accepted for Processing</u>. On this page, you will receive a <u>Order</u> <u>Number</u>. Make a note of this number for your records and in use tracking your order.

*IF* additional authorization is needed for any reason (e.g., some field of personal information does not match Maricopa Colleges records, etc.), an additional section will notify you of this information and give instructions regarding what to do.

There is a <u>Self-ServicePlus</u> link near the bottom of the page where you can track your order.

16. Finally, you can choose to Finish your order or Order Another transcript if necessary.

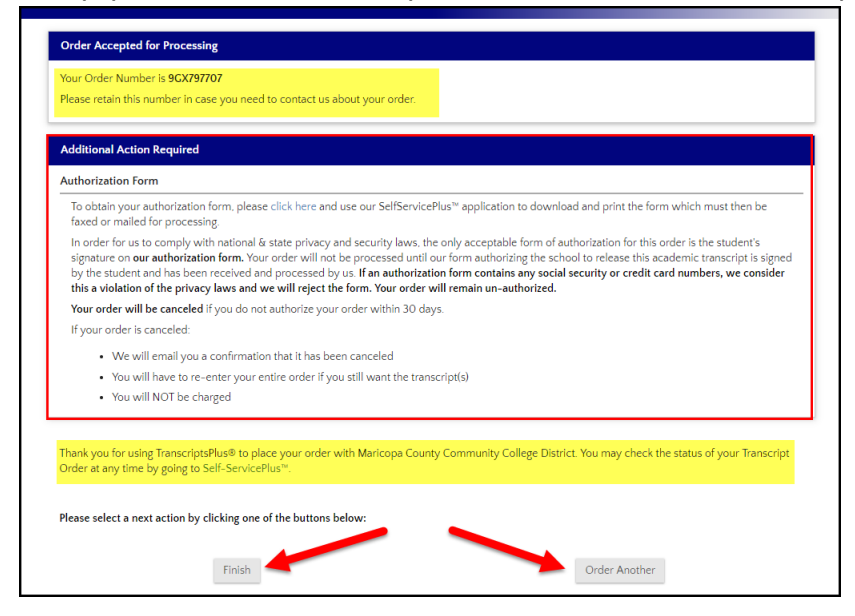

The Maricopa County Community College District (MCCCD) is an EEO/AA institution and an equal opportunity employer of protected veterans and individuals with disabilities. All qualified applicants will receive consideration for employment without regard to race, color, religion, sex, sexual orientation, gender identity, age, or national origin. A lack of English language skills will not be a barrier to admission and participation in the career and technical education programs of the District.

The Maricopa County Community College District does not discriminate on the basis of race, color, national origin, sex, disability or age in its programs or activities. For Title IX/504 concerns, call the following number to reach the appointed coordinator: (480) 731-8499. For additional information, as well as a listing of all coordinators within the Maricopa College system, visit http://www.maricopa.edu/non-discrimination.